# Como importar certificado nos switches Sx350 e Sx50X Series

# Objetivo

Este objetivo deste documento é fornecer as etapas para importar com êxito um certificado nos switches das séries Sx350 e Sx550X usando a Interface Gráfica do Usuário (GUI - Graphical User Interface) e a Interface de Linha de Comando (CLI - Command Line Interface).

# **Table Of Contents**

- Introduction
- Dispositivos aplicáveis e versão de software
- <u>Prerequisites</u>
- Importar usando GUI
- Possíveis erros Erro de cabeçalho de chave ausenteFalha ao carregar erro de chave pública
- Importar usando CLI
- <u>Conclusão</u>

### Introduction

Um dos problemas encontrados ao importar um certificado em switches Sx350 e Sx550X é que o usuário enfrenta *o cabeçalho da chave ausente* e/ou *falha ao carregar* erros *de chave pública*. Este documento explicará como ultrapassar esses erros para importar com êxito um certificado. Um certificado é um documento eletrônico que identifica um indivíduo, um servidor, uma empresa ou outra entidade e associa essa entidade a uma chave pública. Os certificados são usados em uma rede para fornecer acesso seguro. Os certificados podem ser autoassinados ou assinados digitalmente por uma autoridade de certificação externa (AC). Um certificado autoassinado, como o nome indica, é assinado por seu próprio criador. As CAs gerenciam solicitações de certificado e emitem certificados para entidades participantes, como hosts, dispositivos de rede ou usuários. Um certificado digital assinado por CA é considerado padrão do setor e mais seguro.

## Dispositivos aplicáveis e versão de software

- SG350 versão 2.5.0.83
- SG350X versão 2.5.0.83
- SG350XG versão 2.5.0.83
- SF350 versão 2.5.0.83
- SG550X versão 2.5.0.83
- SF550X versão 2.5.0.83
- SG550XG versão 2.5.0.83
- SX550X versão 2.5.0.83

### Prerequisites

Você deve ter um certificado de Autoridade de Certificação (CA) ou autoassinado. As etapas para obter um certificado autoassinado estão incluídas neste artigo. Para saber mais sobre certificados

# Importar usando GUI

#### Passo 1

Faça login na GUI do switch digitando seu nome de usuário e senha. Clique em Login.

| uluilu<br>cisco | Switch | Application: | Switch Management |
|-----------------|--------|--------------|-------------------|
|                 |        | Username:    |                   |
|                 |        | Password:    | 2                 |
|                 |        | Language:    | English 🔽         |
|                 |        | (            | Log In 3          |

#### Passo 2

No *Modo de exibição* na parte superior direita da GUI, escolha **Avançado** usando a opção suspensa.

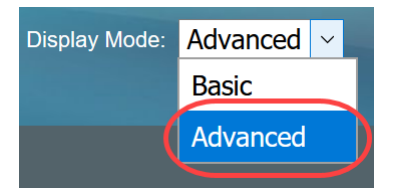

### Etapa 3

Navegue até Security > SSL Server > SSL Server Authentication.

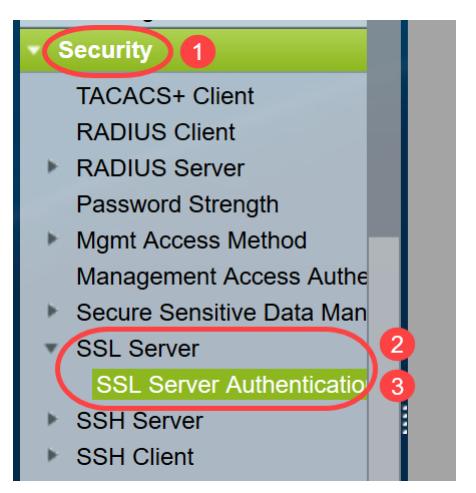

#### Passo 4

Selecione um dos certificados que é *gerado automaticamente*. Selecione a *ID de certificado* 1 ou 2 e clique no botão **Editar**.

| SSL Server Au        | uthentication         | Settings          |                   |          |       |         |             |             |                    |
|----------------------|-----------------------|-------------------|-------------------|----------|-------|---------|-------------|-------------|--------------------|
| SSL Active Certifica | ate Number:<br>1<br>2 |                   |                   |          |       |         |             |             |                    |
| Apply                | ancel                 |                   |                   |          |       |         |             |             |                    |
| SSL Server Key Ta    | ble                   |                   |                   |          |       |         |             |             |                    |
| Certificate ID       | Common Name           | Organization Unit | Organization Name | Location | State | Country | Valid From  | Valid To    | Certificate Source |
|                      | 0.0.0.0               |                   |                   |          |       |         | 2015-Dec-10 | 2016-Dec-09 | Auto Generated     |
| <b>2</b> 2           | 0.0.0.0               |                   |                   |          |       |         | 2015-Dec-10 | 2016-Dec-09 |                    |
| Edit G               | enerate Certificate   | Request           | mport Certificate | Detail   | s     | Delete  |             |             |                    |

#### Etapa 5

Para gerar um certificado autoassinado, na nova janela pop-up, habilite *Recriar chave RSA* e insira os seguintes parâmetros:

Comprimento da chave

Nome comum

Unidade organizacional

Nome da organização

Local

Estado

País

Duration

Clique em Gerar.

| <b>A</b> | Not secure | 192.168.1.254 | /csf94298e9/mts/ss | sl/ssl_serverauth | _e_jq.htm |
|----------|------------|---------------|--------------------|-------------------|-----------|
|----------|------------|---------------|--------------------|-------------------|-----------|

| Certificate ID:     | <ul><li>○ 1</li><li>○ 2</li></ul>                |                                          |
|---------------------|--------------------------------------------------|------------------------------------------|
| Regenerate RSA Key: |                                                  |                                          |
| Key Length:         | <ul> <li>2048 bits</li> <li>3072 bits</li> </ul> | 2                                        |
| 🜻 Common Name:      | Cisco                                            | (5/64 characters used; Default: 0.0.0.0) |
| Organization Unit:  | US                                               | (2/64 characters used)                   |
| Organization Name:  | Cisco                                            | (5/64 characters used)                   |
| Location:           | San Jose                                         | (8/64 characters used)                   |
| State:              | California                                       | (10/64 characters used)                  |
| Country:            | US                                               | 3072 bits                                |
| Duration:<br>3      | 365                                              | Days (Range: 30 - 3650, Default: 365)    |
| Generate Close      |                                                  |                                          |

Você também pode criar um certificado de uma CA de terceiros.

#### Etapa 6

Agora você poderá ver o certificado *definido pelo usuário* na *Tabela de chaves do servidor SSL*. Selecione o certificado recém-criado e clique em **Detalhes**.

| SSL Server Auth        | nentication         | Settings          |                   |          |            |         |             |             |                    |
|------------------------|---------------------|-------------------|-------------------|----------|------------|---------|-------------|-------------|--------------------|
| SSL Active Certificate | Number:             |                   |                   |          |            |         |             |             |                    |
| Apply Cano             | cel                 |                   |                   |          |            |         |             |             |                    |
| SSL Server Key Table   | ;                   |                   |                   |          |            |         |             |             |                    |
| Certificate ID C       | Common Name         | Organization Unit | Organization Name | Location | State      | Country | Valid From  | Valid To    | Certificate Source |
| 1 0                    | .0.0.0              |                   |                   |          |            |         | 2017-Nov-08 | 2018-Nov-08 | Auto Generated     |
| 2 C                    |                     | US                | Cisco             | San Jose | California | US      | 2019-Mar-13 | 2020-Mar-12 | User Defined       |
| Edit Gene              | erate Certificate I | Request Ir        | mport Certificate | Details  | i)         | Delete  |             |             |                    |
|                        |                     |                   |                   | 2        |            |         |             |             |                    |

#### Etapa 7

Na janela pop-up, você poderá ver os detalhes *Certificado*, *Chave pública e Chave privada (criptografada)*. Você pode copiá-los em um arquivo do bloco de notas separado. Clique em **Exibir dados confidenciais como texto sem formatação**.

| 🕙 SSL Details - Google Chr | ome — [                                                                                                    | $\square$ ×                           |
|----------------------------|----------------------------------------------------------------------------------------------------|---------------------------------------|
| (i) Not secure   192.16    | 68.1.254/csf94298e9/mts/ssl/ssl_serverauth_d_jq.htm                                                                                                    |                                       |
| Certificate ID:            | 2                                                                                                    |                                       |
| Certificate:               | BEGIN CERTIFICATE<br>MIIDRzCCAi8CEE90bzMCJXp/nT+78tBROt8wDQYJKoZIhvcNAQELBQAwYjELMAkG<br>A1UEBhMCVVMxEzARBgNVBAgMCkNBTEIGT1JOSUExETAPBgNVBAcMCFNhbiBKb3NI<br>MQ4wDAYDVQQDDAVDaXNjbzEOMAwGA1UECgwFQ2IzY28xCzAJBgNVBAsMAIVTMB4X<br>DTE5MDYxODA1NTc1NioXDTIwMDYxNzA1NTc1NioWYjELMAkGA1UEBhMCVVMxEzAR<br>BgNVBAgMCkNBTEIGT1JOSUExETAPBgNVBAcMCFNhbiBKb3NIMQ4wDAYDVQQDDAVD                                                                                                    | •                                     |
| Public Key:                | BEGIN RSA PUBLIC KEY<br>MIIBCgKCAQEAuxUF71CPBJ6asoghDOEZbiFnXhflPSFDIu0SGDtwQHJ7doPp6XVMh7ZZC1TuVWdV5jp<br>8CFuMH/Azj9JDR1fsVqBAFU2v0L+jhPS5VDN63iUHjeAhlCMmAx1pegbLvb/A+gInieTgB/Z2EL3eT2xjJT0I<br>mBPNuL4awjvtt9E7IEXhBt1HL0Nr/cuWTLmAOIDmImKN2CRHuz2cxjp0+uA2bY85bNefQoJbE3G6wxACe<br>mK4GFQv0xzS0A5PcsKUMEfaeF/afcBvRcpyv+y88P/DQ/Spg4xsBwjrZUDafqt2aSkIr8L8yHSSD1BWB093<br>0QNAMQ+QIDAQAB                                                                               | oe0Jp<br>MyqFl<br>el2n4d<br>X5fjv1 ▼  |
| Fingerprint(Hex):          | 4F:49:F5:A0:36:C5:AC:C8:F5:A1:E1:62:4F:AD:05:B8:E7:CC:5A:D6                                                                                                    |                                       |
| Private Key (Encrypted):   | BEGIN RSA ENCRYPTED PRIVATE KEY<br>olAbmqdHV/WOCsWTno8EsO1FXk81mva9RGX2rBMhCDJjzeZjmj6aa8y4rDJmcrF98ri5CBJ+WV5KbjvH3<br>Km1b7W0jcoh7CYBkGlAxe5p24pgXf5QWPH2830A0qY0dAiinwlZkwPat9BUkVV913eY1tHzHFN/1kvOpvk<br>oO85U5FqFMFUpFD94YDqQ+Xpp+LDuiVPjgFh6DCXq2wBnFBzws7doSHMBU77LHOFnWybmzzmT63E<br>goUlp0nwskdPoigiHLjrtESSJ5x/tlzkfJx2rGreHz2AMwa1urtJv/+ysGu+R4T0++1RkiUJISCYZW7kmtwFdlch1<br>YJWPQZ0I9znTXOXgZQbtR1MGI5NqrTb1V11Ositb63dqRQKJ4XUdTIdQpRPgrhTrXUwXHgegCpBtqLg11 | BUsR<br>(gguS<br>DNFN<br>MBv1<br>D6Hp |
| Close Display S            | ensitive Data as Plaintext                                                                                                    |                                       |

#### Passo 8

Uma janela pop-up será aberta para confirmar a exibição da chave privada como texto não criptografado e clique em **OK**.

| Confir | rm Display Method Change - Google C — 🔲 🗙                                                                                       |  |
|--------|----------------------------------------------------------------------------------------------------|--|
| i Not  | t secure   192.168.1.254/csf94298e9/mts/kubrick/co                                                                              |  |
|        | Sensitive data for the current page will be displayed as plaintext. Your HTTP web session is insecure. Do you want to continue? |  |
|        | Don't show me this again                                                                                                    |  |
|        | OK Cancel                                                                                                    |  |

#### Passo 9

Agora você poderá ver a *chave privada* no formato de texto simples. Copie essa saída de texto simples em um arquivo do bloco de notas. Clique em Close.

```
(i) Not secure | 192.168.1.254/csf94298e9/mts/ssl/ssl_serverauth_d_jq.htm
```

| Certificate ID:          | 2                                                                                                    |
|--------------------------|----------------------------------------------------------------------------------------------------|
| Certificate:             | BEGIN CERTIFICATE MIIDRzCCAi8CEE90bzMCJXp/nT+78tBROt8wDQYJKoZIhvcNAQELBQAwYjELMAkG A1UEBhMCVVMxEzARBgNVBAgMCkNBTEIGT1JOSUExETAPBgNVBAcMCFNhbiBKb3NI MQ4wDAYDVQQDDAVDaXNjbzEOMAwGA1UECgwFQ2lzY28xCzAJBgNVBAsMAIVTMB4X DTE5MDYxODA1NTc1NioXDTIwMDYxNzA1NTc1NiowYjELMAkGA1UEBhMCVVMxEzAR BgNVBAgMCkNBTEIGT1JOSUExETAPBgNVBAcMCFNhbiBKb3NIMQ4wDAYDVQQDDAVD                                                                                                    |
| Public Key:              | BEGIN RSA PUBLIC KEY MIIBCgKCAQEAuxUF71CPBJ6asoghDOEZbiFnXhfiPSFDIu0SGDtwQHJ7doPp6XVMh7ZZC1TuVWdV5jpe0Jp 8CFuMH/Azj9JDR1fsVqBAFU2v0L+jhPS5VDN63iUHjeAhICMmAx1pegbLvb/A+gInieTgB/Z2EL3eT2xjJT0MyqFI mBPNuL4awjvtt9E7IEXhBt1HL0Nr/cuWTLmAOIDmImKN2CRHuz2cxjp0+uA2bY85bNefQoJbE3G6wxACel2n4d mK4GFQvOxzS0A5PcsKUMEfaeF/afcBvRcpyv+y88P/DQ/Spg4xsBwjrZUDafqt2aSkIr8L8yHSSD1BWB09X5fjv1                                                                                                   |
| Fingerprint(Hex):        | 4F:49:F5:A0:36:C5:AC:C8:F5:A1:E1:62:4F:AD:05:B8:E7:CC:5A:D6                                                                                                    |
| Private Key (Plaintext): | BEGIN RSA PRIVATE KEY<br>MIIEogIBAAKCAQEAuxUF71CPBJ6asoghDOEZbiFnXhfiPSFDIu0SGDtwQHJ7doPp6XVMh7ZZC1TuVWdV5jp<br>e0Jp8CFuMH/Azj9JDR1fsVqBAFU2v0L+jhPS5VDN63iUHjeAhICMmAx1pegbLvb/A+gInieTgB/Z2EL3eT2xjJT0<br>MyqFImBPNuL4awjvtt9E7IEXhBt1HL0Nr/cuWTLmAOIDmImKN2CRHuz2cxjp0+uA2bY85bNefQoJbE3G6wxAC<br>el2n4dmK4GFQvOxzS0A5PcsKUMEfaeF/afcBvRcpyv+y88P/DQ/Spg4xsBwjrZUDafqt2aSkIr8L8yHSSD1BWB0<br>9X5fjv10QNAMQ+QIDAQABAoIBAAIZH0Lq1V/I45VC/5PkZmOczkr426JO4DDhFcXdzMI8PzQ6EIKExUH0YpV |
| Close Display            | Sensitive Data as Encrypted                                                                                                    |

#### Passo 10

Selecione o certificado definido pelo usuário recém-criado e clique em Importar certificado.

| SSL Server A       | uthentication        | Settings          |                   |          |            |         |             |             |                    |
|--------------------|----------------------|-------------------|-------------------|----------|------------|---------|-------------|-------------|--------------------|
| SSL Active Certifi | cate Number:         |                   |                   |          |            |         |             |             |                    |
| Apply              | Cancel               |                   |                   |          |            |         |             |             |                    |
| SSL Server Key     | fable                |                   |                   |          |            |         |             |             |                    |
| Certificate ID     | Common Name          | Organization Unit | Organization Name | Location | State      | Country | Valid From  | Valid To    | Certificate Source |
| 1                  | 0.0.0.0              |                   |                   |          |            |         | 2017-Nov-08 | 2018-Nov-08 | Auto Generated     |
|                    | Cisco                | US                | Cisco             |          | California | US      | 2019-Mar-13 | 2020-Mar-12 | User Defined       |
| Edit               | Generate Certificate | Request           | mport Certificate | Details  | s          | Delete  |             |             |                    |
|                    |                      |                   | 2                 |          |            |         |             |             |                    |

#### Passo 11

Na nova janela pop-up, ative a opção *Importar par de chaves RSA* e cole a chave privada (copiada na etapa 9) no formato de texto simples. Clique em Apply.

| Certificate ID:          | 1                                                                                                    |
|--------------------------|----------------------------------------------------------------------------------------------------|
| Certificate Source:      | User Defined                                                                                                    |
| Certificate:             | BEGIN CERTIFICATE       MIIDR2CCAi8CEE90bzMCJXp/nT+78tBROt8wDQYJKoZIhvcNAQELBQAwYjELMAkG         A1UEBhMCVVMxEzARBgNVBAgMCkNBTEIGT1JOSUExETAPBgNVBAcMCFNhbiBKb3NI       MQ4wDAYDVQQDDAVDaXNjbzEOMAwGA1UECgwFQ2IzY28xCzAJBgNVBASMAIVTMB4X         TE5MDYxODA1NTc1NIoXDTIwMDYxNzA1NTc1NIowYjELMAkGA1UEBhMCVVMxEzAR       BgNVBAgMCkNBTEIGT1JOSUExETAPBgNVBAcMCFNhbiBKb3NIMQ4wDAYDVQQDDAVD                                                                                   |
| Import RSA Key-Pair:     | C Enable                                                                                                    |
| Public Key:              | BEGIN RSA PUBLIC KEY<br>MIIBCgKCAQEAuxUF71CPBJ6asoghDOEZbiFnXhflPSFDIu0SGDtwQHJ7doPp6XVMh7ZZC1TuVWdV5jpe<br>0Jp8CFuMH/Azj9JDR1fsVqBAFU2v0L+jhPS5VDN63iUHjeAhICMmAx1pegbLvb/A+gInieTgB/Z2EL3eT2xjJT<br>0MyqFImBPNuL4awjvtt9E7IEXhBt1HL0Nr/cuWTLmAOIDmImKN2CRHuz2cxjp0+uA2bY85bNefQoJbE3G6w<br>xACel2n4dmK4GFQvOxzS0A5PcsKUMEfaeF/afcBvRcpyv+y88P/DQ/Spg4xsBwjrZUDafqt2aSkIr8L8yHSSD<br>1BWB09X5fjv10QNAMQ+QIDAQAB                                                          |
| Private Key: O Encrypted | 2                                                                                                    |
| 3 Plaintext              | BEGIN RSA PRIVATE KEY<br>MIIEogIBAAKCAQEAuxUF71CPBJ6asoghDOEZbiFnXhflPSFDIu0SGDtwQHJ7doPp6XVMh7ZZC1TuVWdV<br>5jpe0Jp8CFuMH/Azj9JDR1fsVgBAFU2v0L+ihPS5VDN63iUHjeAhlCMmAx1pegbLvb/A+gInieTgB/Z2EL3eT2<br>xJJT0MygFImBPNuL4awjvtt9E7IEXhBt1HL0Nr/cuWTLmAOIDmimKN2CRHuz2cxjp0+uA2bY85bNefQoJbE3<br>G6wxACel2n4dmK4GFQvOxzS0A5PcsKUMEfaeF/afcBvRcpvy+v88P/DQ/Spg4xsBwirZUDafqt2aSkir8L8yH<br>SSD1BWB09X5fiv10QNAMQ+QIDAQABAoIBAAIZH0Lq1V/I45VC/5PkZmOczkr426JO4DDhFcXdzMi8P2Q5 |
| Apply Close              | Display Sensitive Data as Plaintext                                                                                                    |

Neste exemplo, a palavra-chave, RSA, está incluída no BEGIN e END da chave pública.

#### Etapa 12

Você verá a notificação de sucesso na tela. Você pode fechar esta janela e salvar a configuração no switch.

| Certificate ID:                            | <ul> <li>□ 1</li> <li>● 2</li> </ul>                                                                                                    |
|--------------------------------------------|----------------------------------------------------------------------------------------------------|
| Certificate Source:                        | User Defined                                                                                                    |
| Certificate:                               | BEGIN CERTIFICATE<br>MIIDRZCCAI8CEE90bzMCJXp/nT+78tBROt8wDQYJKoZIhvcNAQELBQAwYJELMAKG<br>A1UEBhMCVVMxEzARBgNVBAgMCkNBTEIGT1JOSUExETAPBgNVBAcMCFNhbiBKb3NI<br>MQ4wDAYDVQQDDAVDaXNjbzEOMAwGA1UECgwFQ2lzY28xCzAJBgNVBAsMAIVTMB4X<br>DTE5MDYxODA1NTc1NIoXDTIwMDYxNzA1NTc1NIowYJELMAkGA1UEBhMCVVMxEzAR<br>BgNVBAgMCkNBTEIGT1JOSUExETAPBgNVBAcMCFNhbiBKb3NIMQ4wDAYDVQQDDAVD                                            |
| Import RSA Key-Pair:                       | Enable                                                                                                    |
| Public Key:                                | BEGIN RSA PUBLIC KEY<br>MIIBCgKCAQEAuxUF71CPBJ6asoghDOEZbiFnXhflPSFDIu0SGDtwQHJ7doPp6XVMh7ZZC1TuVWdV5jpe<br>0Jp8CFuMH/Azj9JDR1fsVqBAFU2v0L+jhPS5VDN63iUHjeAhICMmAx1pegbLvb/A+gInieTgB/Z2EL3eT2xjJT<br>0MyqFImBPNuL4awjvtt9E7IEXhBt1HL0Nr/cuWTLmAOIDmImKN2CRHuz2cxjp0+uA2bY85bNefQoJbE3G6w<br>xACel2n4dmK4GFQvOxzS0A5PcsKUMEfaeF/afcBvRcpyv+y88P/DQ/Spg4xsBwjrZUDafqt2aSkIr8L8yHSSD<br>1BWB09X5fjv10QNAMQ+QIDAQAB |
| Private Key: <ul> <li>Encrypter</li> </ul> | d                                                                                                    |
|                                            |                                                                                                    |

### Possíveis erros

Os erros discutidos pertencem à chave pública. Normalmente, há dois tipos de formatos de chave pública que são usados:

 Arquivo de chave pública RSA (PKCS#1): Isso é específico para chaves RSA. Começa e termina com as marcas:

 INICIAR A CHAVE PÚBLICA RSA—
 DADOS CODIFICADOS BASE64
 ENCERRA A CHAVE PÚBLICA RSA—

2. Arquivo de chave pública (PKCS#8): Trata-se de um formato de chave mais genérico que identifica o tipo de chave pública e contém os dados relevantes.
Começa e termina com as marcas:
—INICIAR CHAVE PÚBLICA—
DADOS CODIFICADOS BASE64
—CHAVE PÚBLICA FINAL—

#### Erro de cabeçalho de chave ausente

Cenário 1: Você gerou o certificado de uma CA de terceiros. Você copiou e colou a chave pública e clicou em **Aplicar**.

A Not secure | 192.168.1.254/csf94298e9/mts/ssl/ssl\_serverauth\_imp\_jq.htm

| When a Certificate and/or | a Key is entered, it should contain the "BEGIN" and "END" markers.                                                                                                    |
|---------------------------|----------------------------------------------------------------------------------------------------|
| Certificate ID:           | <ul> <li>1</li> <li>● 2</li> </ul>                                                                                                    |
| Certificate Source:       | User Defined                                                                                                    |
| Certificate:              | BEGIN CERTIFICATE<br>MIIDRzCCAi8CEE90bzMCJXp/nT+78tBROt8wDQYJKoZIhvcNAQELBQAwYjELMAkG<br>A1UEBhMCVVMxEzARBgNVBAgMCkNBTEIGT1JOSUExETAPBgNVBAcMCFNhbiBKb3NI<br>MQ4wDAYDVQQDDAVDaXNjbzEOMAwGA1UECgwFQ2lzY28xCzAJBgNVBAsMAIVTMB4X<br>DTE5MDYxODA1NTc1NIoXDTIwMDYxNzA1NTc1NIowYjELMAkGA1UEBhMCVVMxEzAR<br>BgNVBAgMCkNBTEIGT1JOSUExETAPBgNVBAcMCFNhbiBKb3NIMQ4wDAYDVQQDDAVD                                                                                                    |
| Import RSA Key-Pair:      | Enable                                                                                                    |
| Public Key:               | BEGIN PUBLIC KEY MIBCGKCAQEAUXUF71CPBJ6asoghDOEZbiFnXhflPSFDIu0SGDtwQHJ7doPp6XVMh7ZZC1TuVWdV5jpe0J p8CFuMH/Azj9JDR1fsVqBAFU2v0L+ihPS5VDN63iUHjeAhlCMmAx1pegbLvb/A+gInieTgB/Z2EL3eT2xjJT0My qFImBPNuL4awiytt9E7IEXhBt1HL0Nr/cuWTLmAOIDmimKN2CRHuz2cxjp0+uA2bY85bNefQoJbE3G6wxACel 2n4dmK4GFQvQxzS0A5PcsKUMEfaeF/afcBvRcpvv+y88P/DQ/Spg4xsBwirZUDafqt2aSkir8L8yHSSD1BWB0 9X5fjv10QNAMQ+QIDAQAB                                                                                                    |
| SPrivate Key: 🔘 Encrypte  | d                                                                                                    |
| Plaintext                 | Image: Construction of the image in the image in the image. The image in the image in the image in the image in the image in the image in the image in the image in the image in the image in the image in the image in the image in the image in the image in the image in the image in the image in the image in the image in the image in the image in the i |
| Apply Close               | Display Sensitive Data as Plaintext                                                                                                    |

Você recebeu a mensagem, *Erro: Cabeçalho da chave ausente*. Feche a janela. Algumas modificações podem ser feitas para que esse problema desapareça.

| Certificate ID:      |                                                                                                    |
|----------------------|----------------------------------------------------------------------------------------------------|
| Certificate Source:  | User Defined                                                                                                    |
| Certificate:         | BEGIN CERTIFICATE<br>MIIDRzCCAi8CEE90bzMCJXp/nT+78tBROt8wDQYJKoZIhvcNAQELBQAwYjELMAkG<br>A1UEBhMCVVMxEzARBgNVBAgMCkNBTEIGT1JOSUExETAPBgNVBAcMCFNhbiBKb3NI<br>MQ4wDAYDVQQDDAVDaXNjbzEOMAwGA1UECgwFQ2IzY28xCzAJBgNVBAsMAIVTMB4X<br>DTE5MDYxODA1NTc1NioXDTIwMDYxNzA1NTc1NiowYjELMAkGA1UEBhMCVVMxEzAR<br>BgNVBAgMCkNBTEIGT1JOSUExETAPBgNVBAcMCFNhbiBKb3NIMQ4wDAYDVQQDDAVD                                            |
| Import RSA Key-Pair: | Enable                                                                                                    |
| Public Key:          | BEGIN RSA PUBLIC KEY<br>MIIBCgKCAQEAuxUF71CPBJ6asoghDOEZbiFnXhflPSFDIu0SGDtwQHJ7doPp6XVMh7ZZC1TuVWdV5jpe<br>0Jp8CFuMH/Azj9JDR1fsVqBAFU2v0L+jhPS5VDN63iUHjeAhlCMmAx1pegbLvb/A+gInieTgB/Z2EL3eT2xjJT<br>0MyqFImBPNuL4awjvtt9E7IEXhBt1HL0Nr/cuWTLmAOIDmImKN2CRHuz2cxjp0+uA2bY85bNefQoJbE3G6w<br>xACel2n4dmK4GFQvOxzS0A5PcsKUMEfaeF/afcBvRcpyv+y88P/DQ/Spg4xsBwjrZUDafqt2aSkIr8L8yHSSD<br>1BWB09X5fjv10QNAMQ+QIDAQAB |
| Private Key: 💿 Enc   | rypted                                                                                                    |
| Plai                 | ntext                                                                                                    |

Para corrigir este erro:

Adicione a palavra-chave, RSA, ao início da chave pública: INICIAR CHAVE PÚBLICA RSA

Adicione a palavra-chave, RSA, ao fim da chave pública: CHAVE PÚBLICA FINAL RSA

Remova os primeiros 32 caracteres do código de chave. A parte destacada abaixo é um exemplo dos primeiros 32 caracteres.

| BEGIN RSA PUBLIC KEY                                                                    |          |
|-----------------------------------------------------------------------------------------|----------|
| MIIBCgKCAQEApAggvAcD58ScvYwW5vzz/oy4ryP3fqiO8QHfzQsMSCCHrq5repNDfLfRV8LtBFlq3QiIBHDtLJ  |          |
| 07Pj29mgdVFHX/p3ArKS3QiuDST2I/+A0CGVNJ5ZPG8qKw58HWRIMcyv0vblqDJI/eiOaYiGA10GX8eiT8lxlfM | 1        |
| bJomijEd/MWOf8C2/3nmbhKk/LsKI+koTucCbguVfshpwP2WdWWReDU9gb8WLFRdnNQhGWR/N794HgAu0       | -        |
| HyxpT7qDOVrYv4FAGIR1pbiDdAYHe8/sVXUCCuAFil92aDPeK1ZCMAcDJaMaQ4trxqX/Km6vgBnvBePl1yaW    | <u> </u> |
| iSQgaG0zgjjr7YQIDAQAB                                                                   | 11       |

Ao aplicar as configurações, você não obterá o erro *Cabeçalho da chave ausente* na maioria dos casos.

#### Falha ao carregar erro de chave pública

Cenário 2: Você gerou um certificado em um switch e o importou em outro switch. Você copiou e

colou a chave pública após remover os primeiros 32 caracteres e clicar em Aplicar.

| A Not secure   192.168      | 3.1.254/csf94298e9/mts/ssl/ssl_serverauth_imp_jq.htm                                                                                                    |
|-----------------------------|----------------------------------------------------------------------------------------------------|
| When a Certificate and/or a | Key is entered, it should contain the "BEGIN" and "END" markers.                                                                                                    |
| Certificate ID:             | <ul> <li>1</li> <li>2</li> </ul>                                                                                                    |
| Certificate Source:         | User Defined                                                                                                    |
| Certificate:                | BEGIN CERTIFICATE<br>MIIDSTCCAjECEHV4jm/blKGoJFHmCvnyTWUwDQYJKoZlhvcNAQELBQAwYZELMAkG<br>A1UEBhMCSU4xEDAOBgNVBAgMB0hhcnlhbmExEDAOBgNVBAcMB0d1cmdhb24xEDAO<br>BgNVBAMMBzAuMC4wLjAxDjAMBgNVBAoMBUNpc2NvMQ4wDAYDVQQLDAVDaXNjbzAe<br>Fw0xOTA2MTkwMjQyMzRaFw0yMDA2MTgwMjQyMzRaMGMxCzAJBgNVBAYTAkIOMRAw<br>DgYDVQQIDAdIYXJ5YW5hMRAwDgYDVQQHDAdHdXJnYW9uMRAwDgYDVQQDDAcwLjAu                                                                                                    |
| Import RSA Key-Pair:        | Enable                                                                                                    |
| • Public Key:               | BEGIN RSA PUBLIC KEY<br>/oy4ryP3fqiO8QHfzQsMSCCHrq5repNDfLfRV8LtBFlq3QilBHDtLJ07Pj29mgdVFHX/p3ArKS3QiuDST2I/+A0CGVN<br>J5ZPG8qKw58HWRIMcyv0vblqDJI/ejOaYiGA10GX8eiT8lxlfMblJomiiEd/MWOf8C2/3nmbhKk/LsKI+koTucCbquVf<br>shpwP2WdWWReDU9qb8WLFRdnNQhGWR/N794HqAu0HyxpT7qDOVrYv4FAGIR1pbiDdAYHe8/sVXUCCuAFii<br>92aDPeK1ZCMAcDJaMaQ4trxqX/Km6vqBnvBePI1yaWiSOqaG0zqjjr7YQIDAQAB<br>END RSA PUBLIC KEY                                                                              |
| C Private Key: O Encrypted  |                                                                                                    |
| Plaintext                   | BEGIN RSA PRIVATE KEY<br>MIIEpQIBAAKCAQEApAgqvAcD58ScvYwW5vzx/oy4ryP3fqiO8QHfzQsMSCCHrq5repNDfLfRV8LtBFlq3QilBH<br>DtLJ07Pj29mgdVFHX/p3ArKS3QjuDST2I/+A0CGVNJ5ZPG8qKw58HWRIMcyv0vblqDJI/eiOaYiGA10GX8eiT8<br>IxIfMbIJomiiEd/MWOf8C2/3nmbhKk/LsKI+koTucCbguVfshpwP2WdWWReDU9gb8WLFRdnNQhGWR/N794H<br>gAu0HyxpT7gDOVrYv4FAGIR1pbIDdAYHe8/sVXUCCuAFil92aDPeK1ZCMAcDJaMaQ4trxgX/Km6vgBnvBePI<br>1yaWiSOqaG0zgjjr7YQIDAQABAoIBAQCTUfJvpS1Qvzi21FbNZmhBYkmMoxTpYKHguvoxwbZqIS07KdPF5v |
| Apply Close                 | Display Sensitive Data as Plaintext                                                                                                    |

Você recebeu o erro Falha ao carregar chave pública na tela.

| A | Not secure | 192.168.1.254/csf94298e9/mts/ssl/ssl_serverauth_imp_jq.htm |  |
|---|------------|------------------------------------------------------------|--|
|---|------------|------------------------------------------------------------|--|

| Failed to load public ke    |                                                                                                    |
|-----------------------------|----------------------------------------------------------------------------------------------------|
| When a Certificate and/or a | Key is entered, it should contain the "BEGIN" and "END" markers.                                                                                                    |
| Certificate ID:             | <ul> <li>1</li> <li>● 2</li> </ul>                                                                                                    |
| Certificate Source:         | User Defined                                                                                                    |
| Certificate:                | BEGIN CERTIFICATE       MIIDSTCCAJECEHV4jm/biKGoJFHmCvnyTWUwDQYJKoZIhvcNAQELBQAwYzELMAkG         A1UEBhMCSU4xEDAOBgNVBAgMB0hhcnlhbmExEDAOBgNVBAcMB0d1cmdhb24xEDAO         BgNVBAMMBZAuMC4wLJAXDJAMBgNVBAoMBUNpc2NvMQ4wDAYDVQQLDAVDaXNjbZAe         Fw0xOTA2MTkwMjQyMzRaFw0yMDA2MTgwMjQyMzRaMGMxCzAJBgNVBAYTAkIOMRAw         DgYDVQQIDAdIYXJ5YW5hMRAwDgYDVQQHDAdHdXJnYW9uMRAwDgYDVQQDDAcwLjAu                     |
| Import RSA Key-Pair:        | Enable                                                                                                    |
| & Public Key:               | BEGIN RSA PUBLIC KEY<br>MIIBCgKCAQEApAgqvAcD58ScvYwW5vzx/oy4ryP3fqiO8QHfzQsMSCCHrq5repNDfLfRV8LtBFlq3QiIBHDtL<br>J07Pj29mgdVFHX/p3ArKS3QjuDST2I/+A0CGVNJ5ZPG8qKw58HWRIMcyv0vblqDJI/ejOaYiGA10GX8eiT8Ix<br>IfMbIJomiiFd/MWOf8C2/3nmbhKk/LsKI+koTucCbquVfshpwP2WdWWReDU9gb8WLFRdnNQhGWR/N794H<br>gAu0HyxpT7qDOVrYv4FAGIR1pbIDdAYHe8/sVXUCCuAFiI92aDPeK1ZCMAcDJaMaQ4trxqX/Km6vgBnvBe<br>PI1yaWiSOqaG0zgjjr7YQIDAQAB |
| ♣ Private Key:              |                                                                                                    |
| Plaintext                   |                                                                                                    |
| Apply Close                 | Display Sensitive Data as Plaintext                                                                                                    |

Para corrigir esse erro, NÃO exclua os primeiros 32 caracteres da chave pública nesse caso.

A Not secure | 192.168.1.254/csf94298e9/mts/ssl/ssl\_serverauth\_imp\_jq.htm

| When a Certificate and/or a Key is entered, it sho | ould contain the "BEGIN" and "END" markers. |
|----------------------------------------------------|---------------------------------------------|
|----------------------------------------------------|---------------------------------------------|

| Certificate ID:        | <ul> <li>1</li> <li>● 2</li> </ul>                                                                                                    |
|------------------------|----------------------------------------------------------------------------------------------------|
| Certificate Source:    | User Defined                                                                                                    |
| Certificate:           | BEGIN CERTIFICATE<br>MIIDSTCCAjECEHV4jm/blKGoJFHmCvnyTWUwDQYJKoZlhvcNAQELBQAwYZELMAkG<br>A1UEBhMCSU4xEDAOBgNVBAgMB0hhcnlhbmExEDAOBgNVBAcMB0d1cmdhb24xEDAO<br>BgNVBAMMBzAuMC4wLjAxDjAMBgNVBAoMBUNpc2NvMQ4wDAYDVQQLDAVDaXNjbzAe<br>Fw0xOTA2MTkwMjQyMzRaFw0yMDA2MTgwMjQyMzRaMGMxCzAJBgNVBAYTAkIOMRAw<br>DgYDVQQIDAdIYXJ5YW5hMRAwDgYDVQQHDAdHdXJnYW9uMRAwDgYDVQQDDAcwLjAu                                                                                                  |
| Import RSA Key-Pair:   | Enable                                                                                                    |
| Public Key:            | BEGIN RSA PUBLIC KEY MIIBCgKCAQEApAggvAcD58ScvYwW5vzz/oy4ryP3fqiO8QHfzQsMSCCHrq5repNDfLfRV8LtBFlq3QiIBHDtLJ     07Pj29mgdVFHX/p3ArKS3QjuDST2I/+A0CGVNJ5ZPG8gKw58HWRIMcvv0vblgDJI/ejOaYiGA10GX8eiT8lxlfM     blJomiiEd/MWOf8C2/3nmbhKk/LsKI+koTucCbguVfshpwP2WdWWReDU9gb8WLFRdnNQhGWR/N794HgAu0     HvxpT7qDOVrYv4FAGIR1pblDdAYHe8/sVXUCCuAFil92aDPeK1ZCMAcDJaMaQ4trxqX/Km6vgBnvBePl1yaW     iSQgaG02gjir7YQIDAQAB                                                      |
| Private Key: Encrypted |                                                                                                    |
| Plaintext              | roiJNnzjgteU9ggzGvA6re1+f9z4tqwGn+9/reRq3J16w8vrjA3wucP9ImyRIUCqYEAvUjA3K3f+pRGBO/yDm0Wn<br>IFkSmiG6azhiA4iYrRQpVi8uEU7neT7edoNTXiXeB/zpt0hQBHicyl1xsc5gv2KyvpTx8k0u5uBqv9hP1qGsEuePc<br>G+ynDTFdYImZLc0pDEtGwBKV362YnyX4rCZT67RVXBRI3geAmN30DqpygcYLMCgYEAlqhyEg9cWrkQSo3<br>e904IVACLgjVG05nkfE6Q1BFt8sTDDOGoSKGzLYhRxIIkLOXRP990Z2Guqt3xKIvLiqhFmZH0YaSTLkEY8hzr/<br>uTejGQLoCYNoZAOzC1Ac+rjQneCbQ4GiDua0amyetkAjEUog7cx2skgozjQSIC3dw2F5tw=<br>END RSA PRIVATE KEY |
| Apply Close            | Display Sensitive Data as Plaintext                                                                                                    |

## Importar usando CLI

#### Passo 1

Para importar certificado usando CLI, digite o seguinte comando.

switch(config)#crypto certificate [número do certificado] import

O certificado 2 é importado neste exemplo.

switch(config)#crypto certificate 2 import

#### Passo 2

Colar a entrada; adicione um ponto (.) em uma linha separada após a entrada.

-INICIAR A CHAVE PRIVADA RSA-MIIEvgIBADANBgkqhkiG9w0BAQEFAASCBKgwggSkAgEAAoIBAQC/rZQ6f0rj8neA ...truncada 24 linhas.... h27Zh+aWX7dxakaoF5QokBTqWDHcMAvNluwGiZ/O3BQYgSiI+SYrZXAbUiSvfIR4 NC1WqkWzML6jW+521D/GokmU -ENCERRA A CHAVE PRIVADA RSA--INICIAR A CHAVE PVDBLICA RSA-MIIBCgKCAQEAv62U0n9K4/J3gCAk7i9nYL5zYm4kQVQhCcAo7uGblEprxdWkfT01 ...truncada 3 linhas.... 64jc5fzIfNnE2QpgBX/9M40E41BX5Z0B/QIDAQAB -ENCERRA A CHAVE PÚBLICA RSA--INICIAR CERTIFICADO-MIIFvTCCEKWgAwIBAgIRAOOBWg4bkStdWPvCNYjHpbYwDQYJKoZIhvcNAQELBQAw -truncada 28 linhas... 8S+39m9wPAOZipI0JA1/0IeG7ChLWOXKncMeZWVTIUZaEwVFf0cUzqXwOJcsTrMV JDPtnbKXG56w0Trecu6UQ9HsUBoDQnlsN5ZBHt1VyjAP -CERTIFICADO FINAL-. Certificado importado com êxito Emitido por: C=xx, ST=Gxxxx, L=xx, O=xx CA Limited, CN=xx RSA Organization Validation Secure Server CA Válido de: Jun 14 00:00:00 2017 GMT Válido para: 11 de setembro 23:59:59 2020 GMT Assunto: C=DE/postalCode=xxx, ST=xx, L=xx/street=xxx 2, O=xxx, OU=IT, CN=\*.kowi.eu Impressão digital SHA: xxxxxx

### Conclusão

Agora você aprendeu as etapas para importar com êxito um certificado nos switches das séries Sx350 e Sx550X usando a GUI e a CLI.